## تفعيل الايميل من الايفون

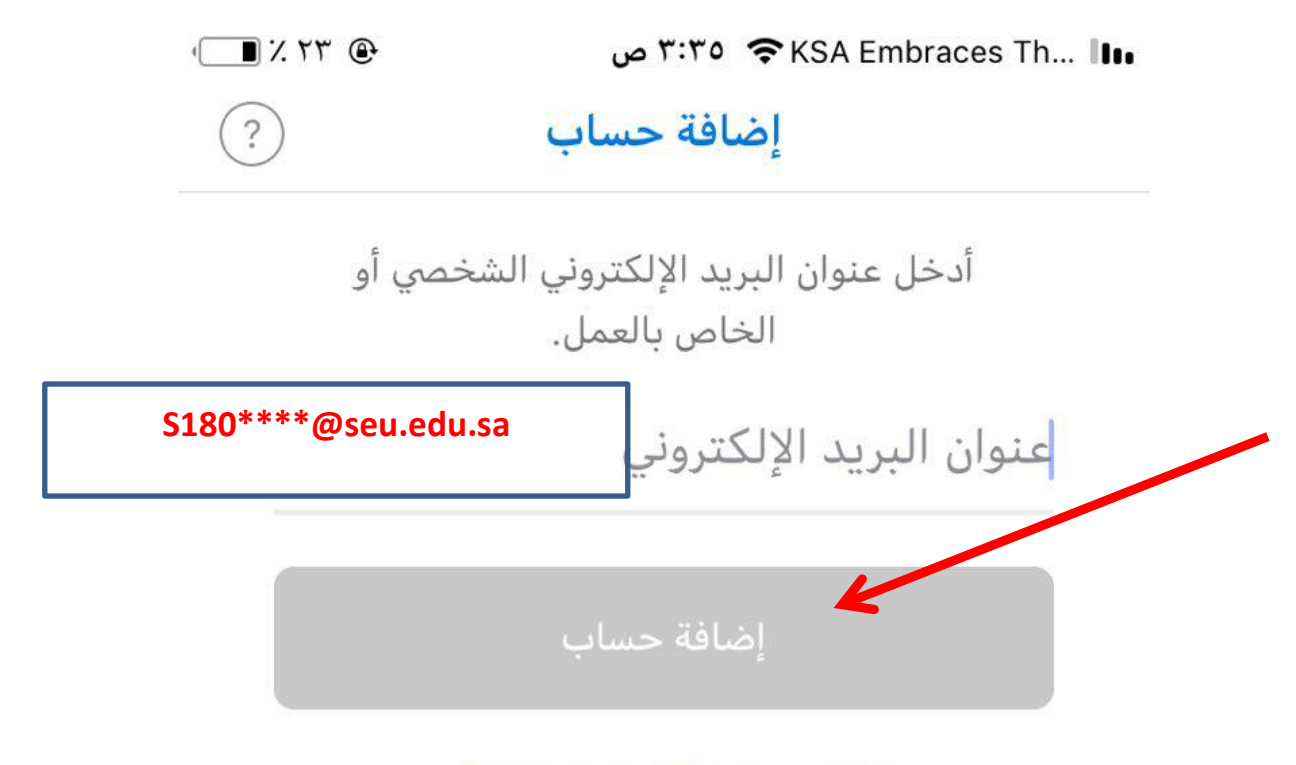

```
الخصوصية وملفات تعريف الارتباط
```

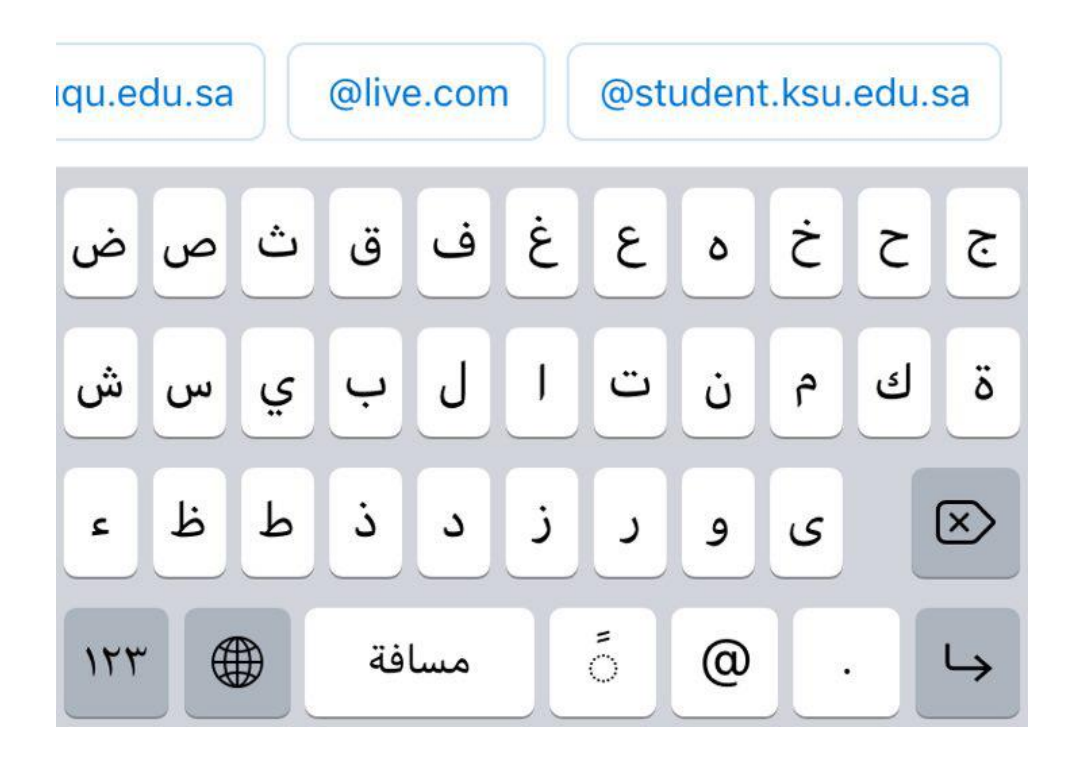

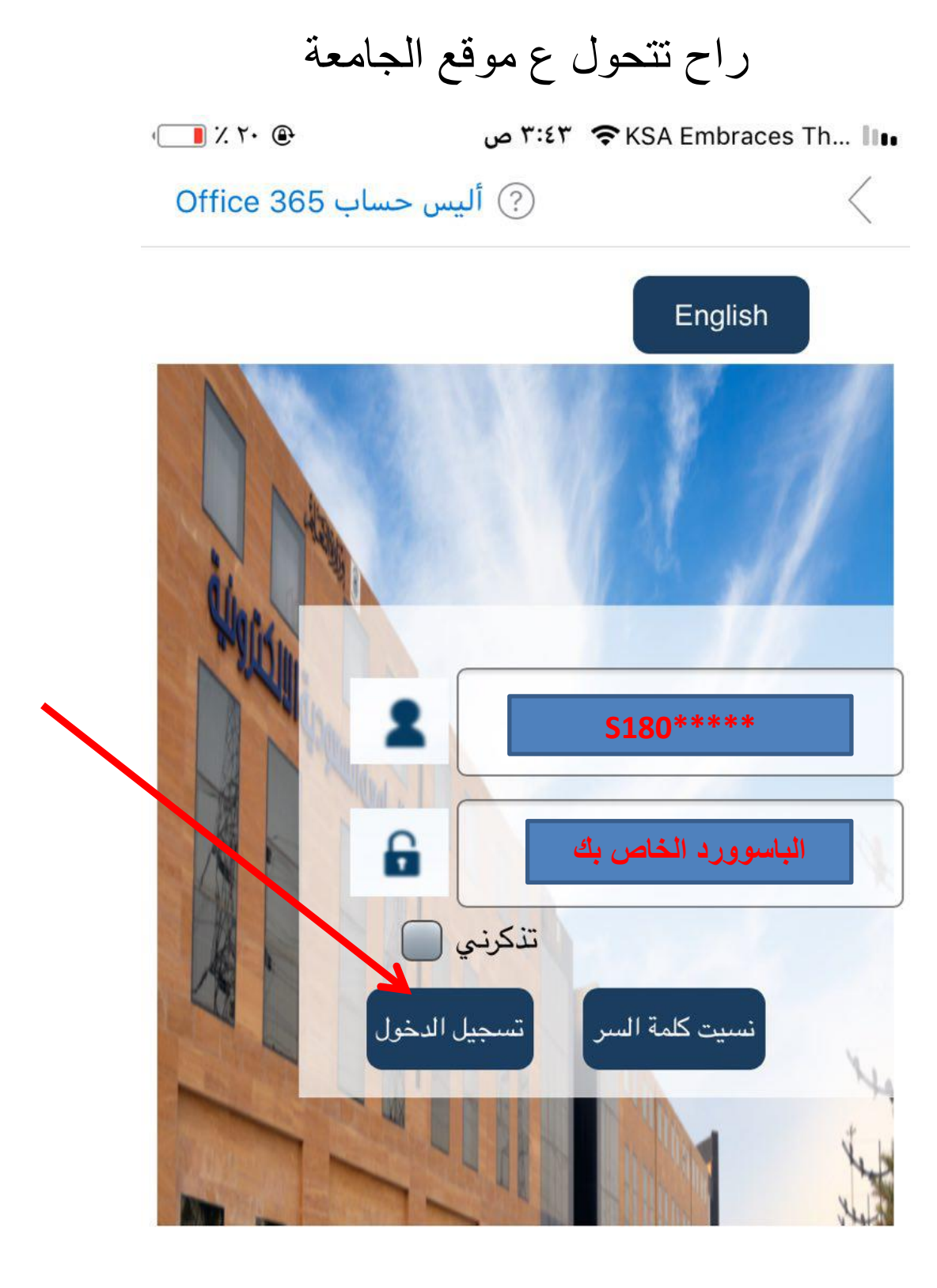

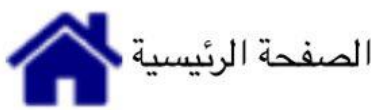

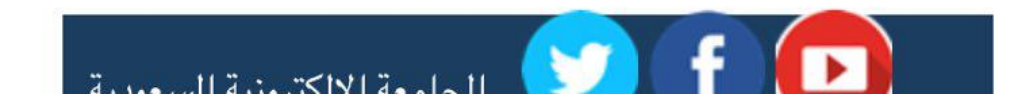

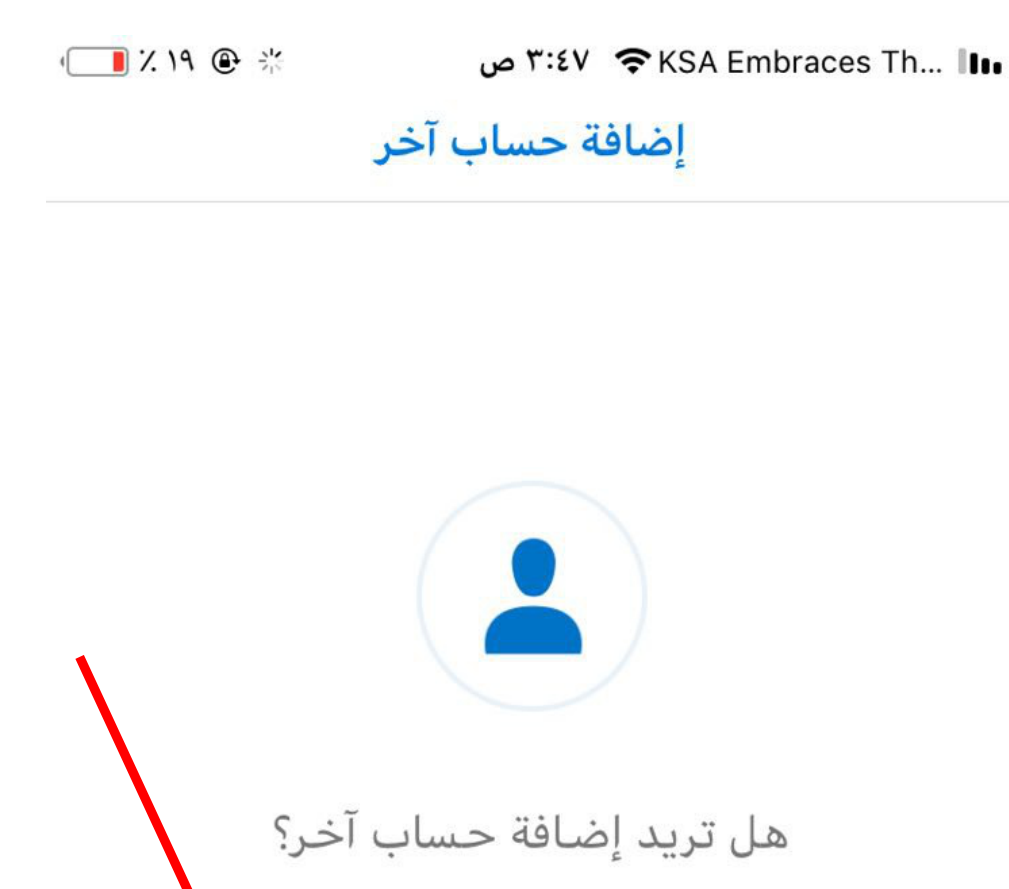

ربما لاحقاً

لنفعل ذلك الآن!

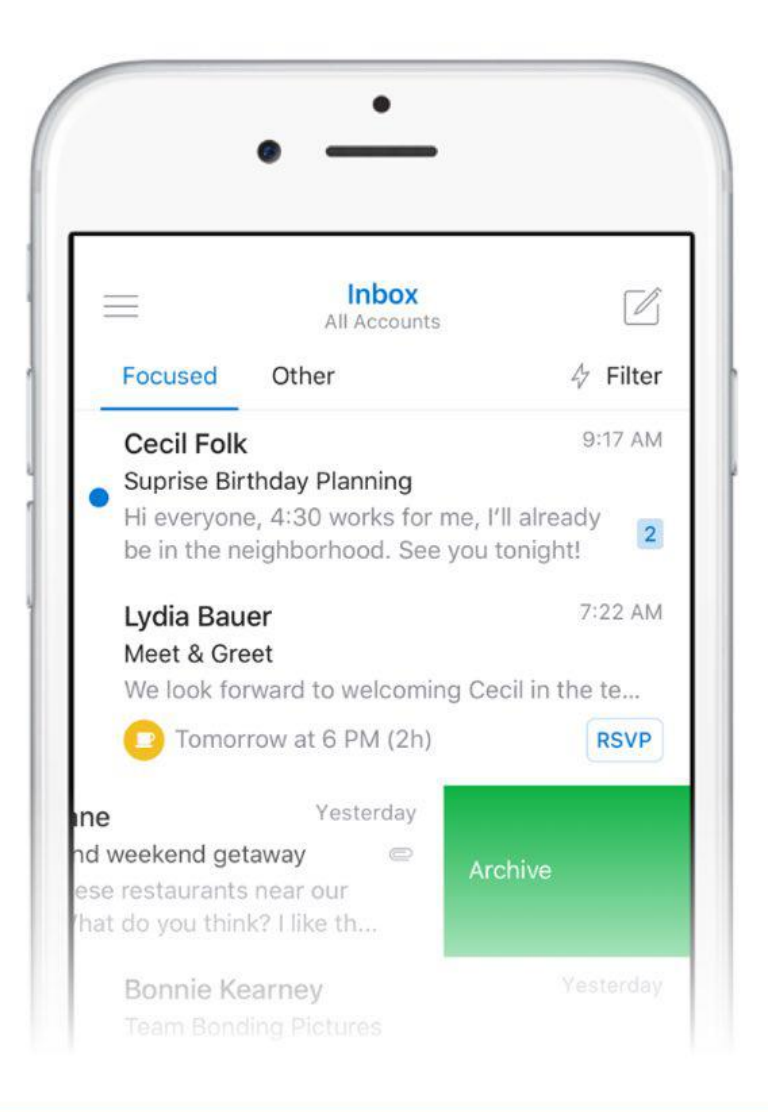

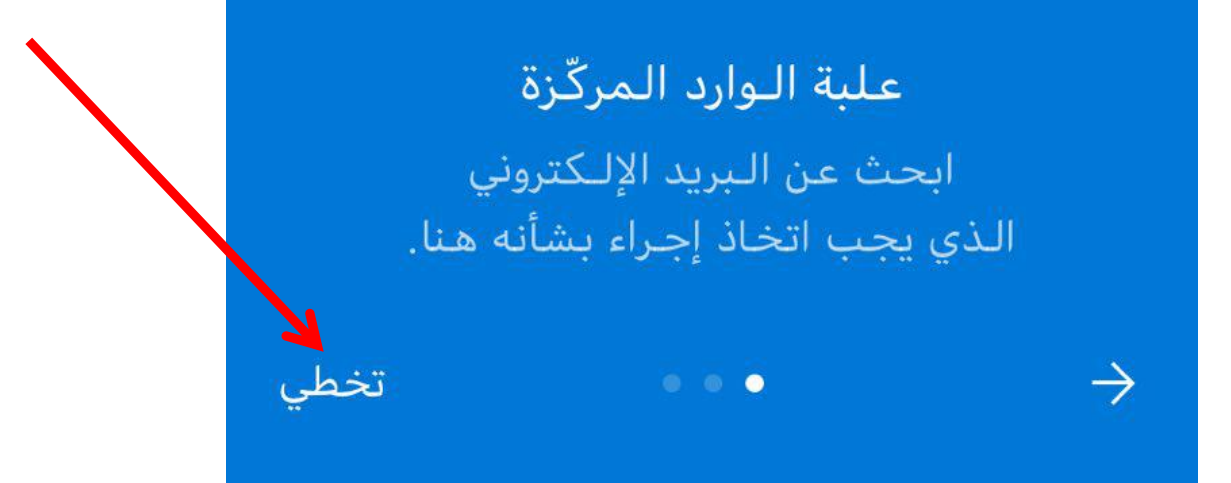

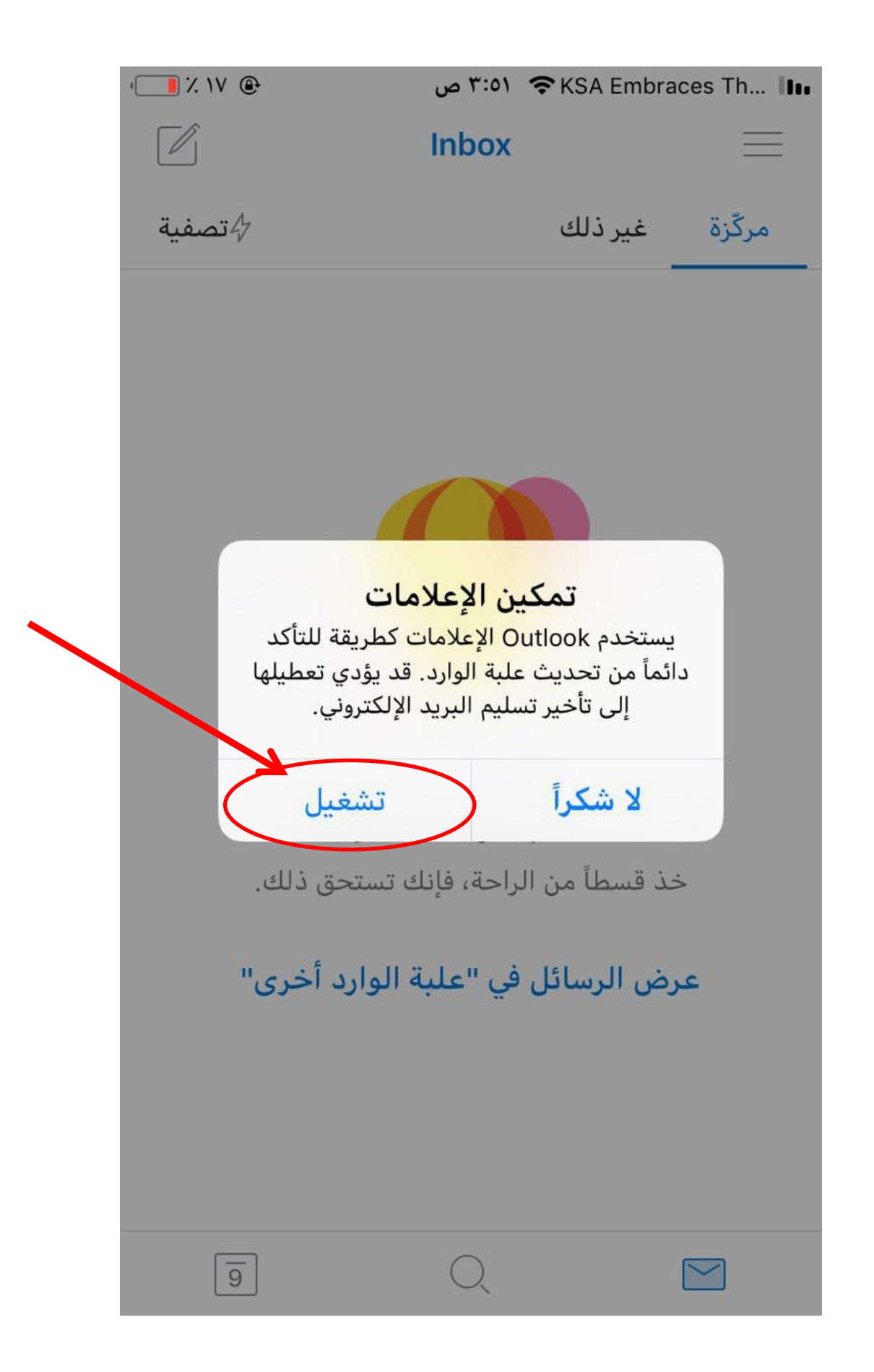

| · NV @  | ۳:٥٢ ص | ۳:۵۲ 🗢 KSA Embraces Th 💵 |          |
|---------|--------|--------------------------|----------|
|         | Inbox  |                          | $\equiv$ |
| 4 تصفية |        | غير ذلك                  | مركّزة   |

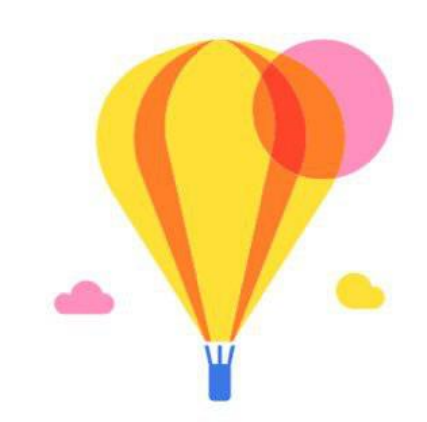

## **يا له من يوم رائع لزيادة الإنتاجية!** خذ قسطاً من الراحة، فإنك تستحق ذلك.

## عرض الرسائل في "علبة الوارد أخرى"

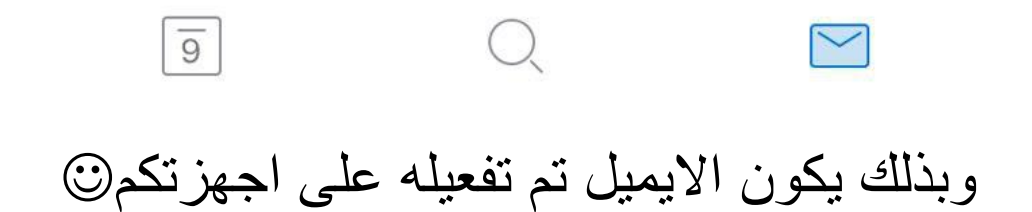

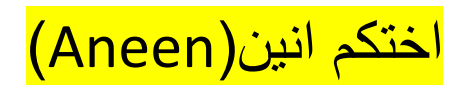

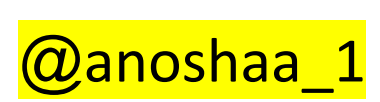